# Add Yourself to the Bellevue College network on BC RideMatch

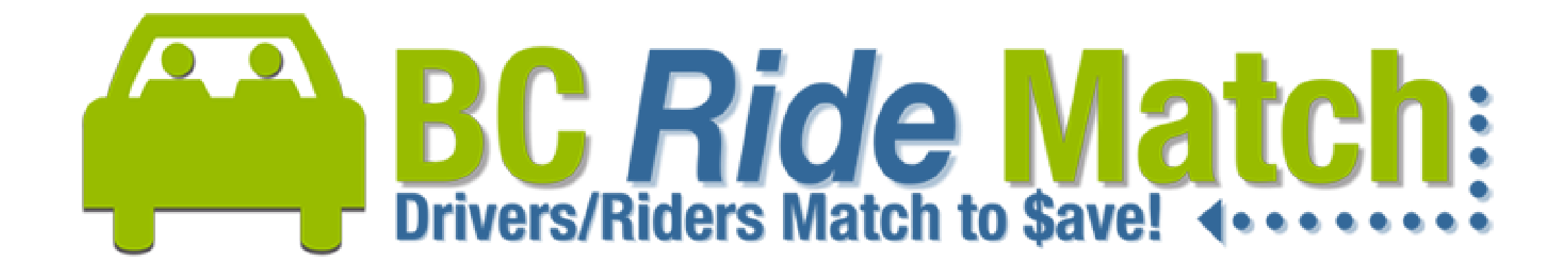

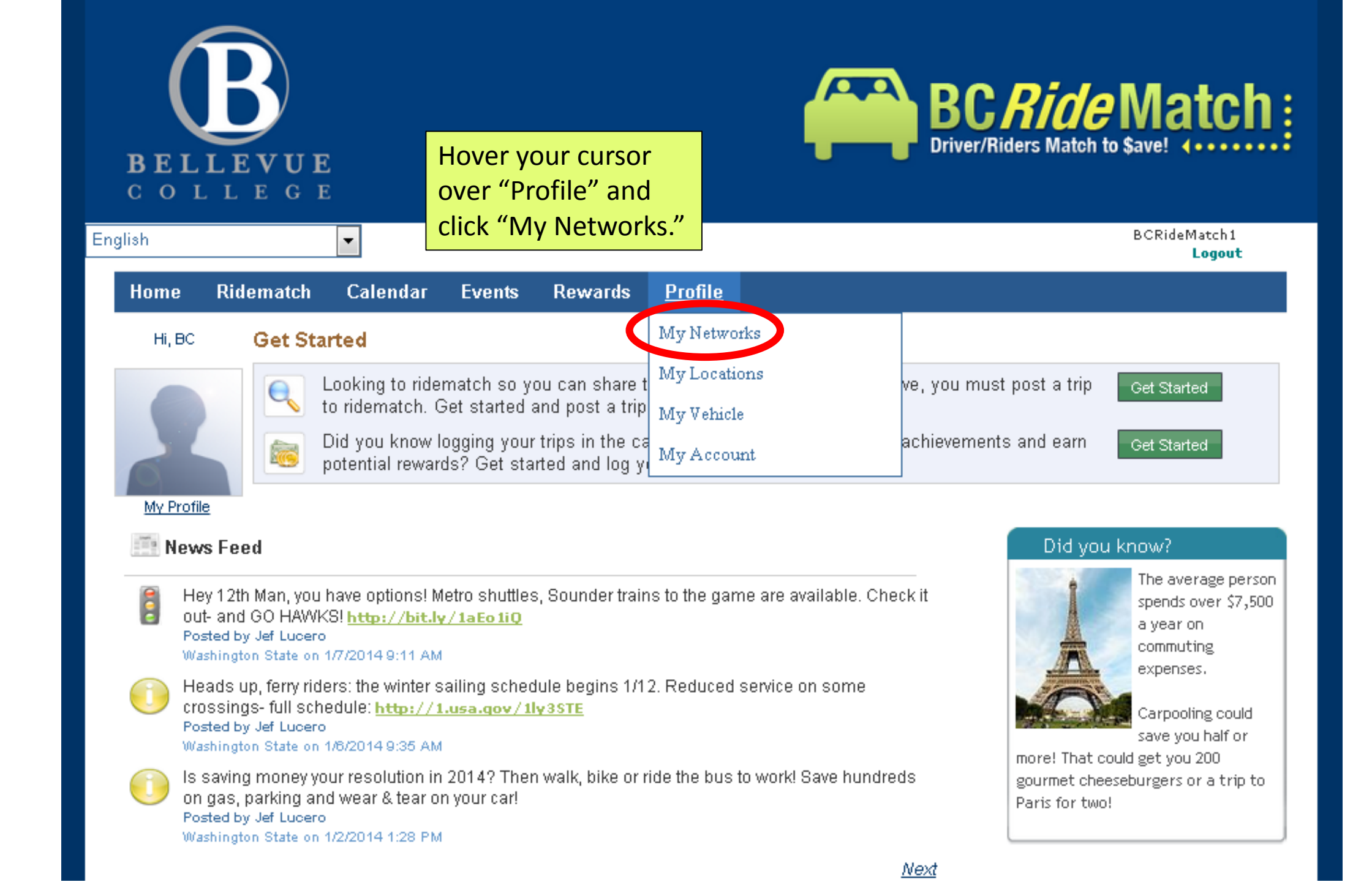

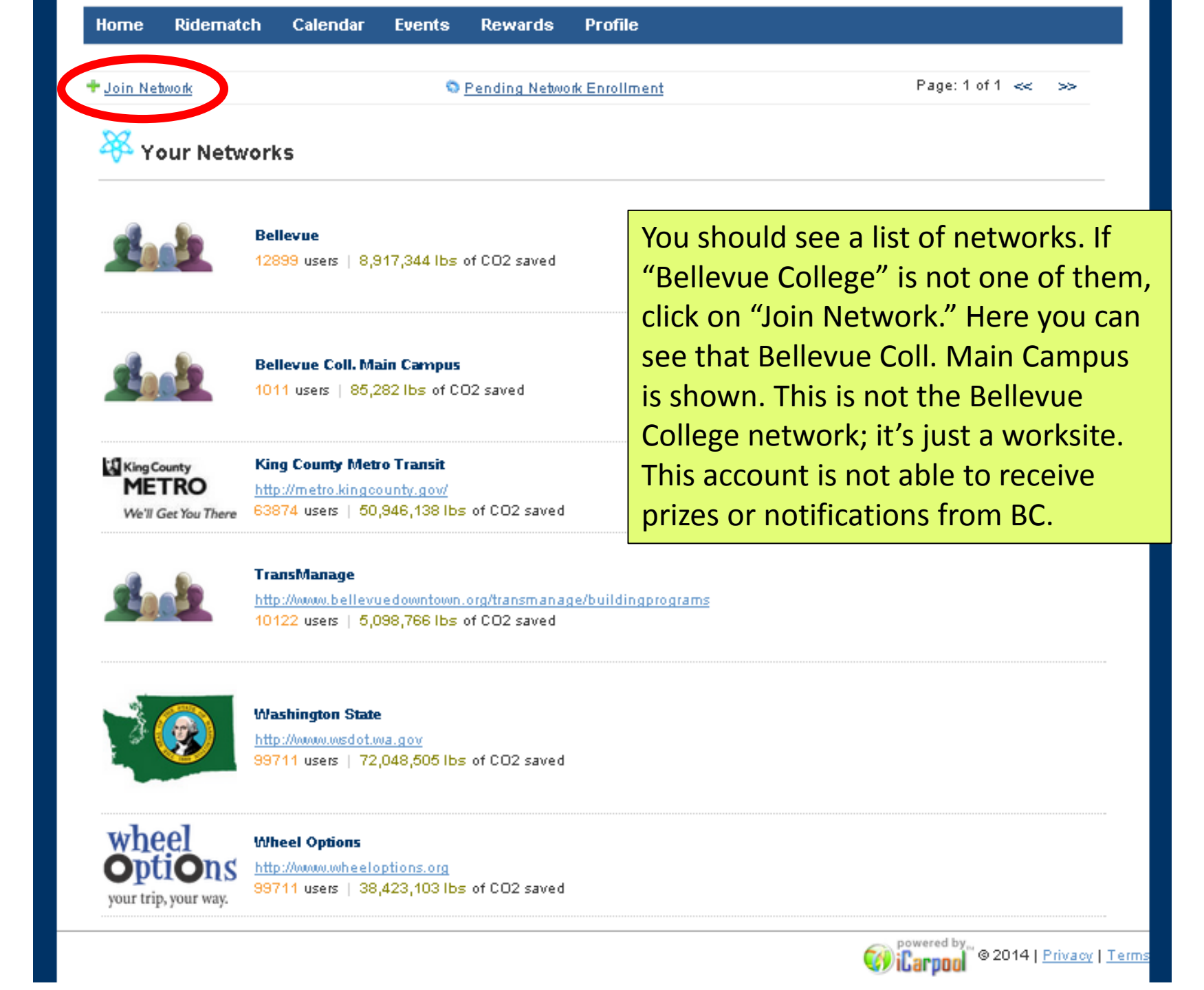

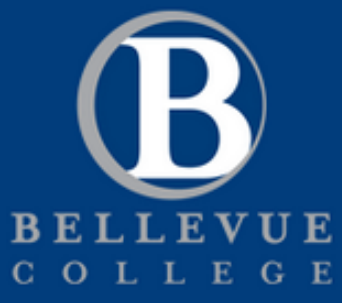

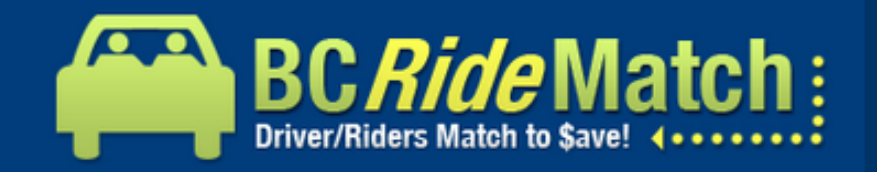

| sh                                   |                                                                            | •                                    |              |                                     | BCRideMatch1<br>Logout                                                                  |
|--------------------------------------|----------------------------------------------------------------------------|--------------------------------------|--------------|-------------------------------------|-----------------------------------------------------------------------------------------|
| Home                                 | Ridematch                                                                  | Calendar                             | Events       | Rewards                             | Profile                                                                                 |
| <b>Solution</b><br>Type a f<br>Name: | <b>etwork Sea</b><br>few letters from<br>Bellevue Colle<br>bellevue colleg | t <b>rch</b><br>the network na<br>ge | me and click | ( <mark>"Search"</mark> .<br>Search | Type in "Bellevue College" to the search field<br>to find the Bellevue College network. |
|                                      | Name                                                                       |                                      |              |                                     | Website                                                                                 |
| Select                               | t 1520 Irving Street                                                       |                                      |              |                                     |                                                                                         |
| <u>Select</u>                        | 9Wood Employee Network                                                     |                                      |              |                                     | http://9wood.com/                                                                       |
| <u>Select</u>                        | act AAA Washington                                                         |                                      |              |                                     | http://www.aaawin.com                                                                   |
| <u>Select</u>                        | ABC Bldg 1                                                                 |                                      |              |                                     |                                                                                         |
| <u>Select</u>                        | ABC Schoo                                                                  | l (Test account)                     | )            |                                     |                                                                                         |
| <u>Select</u>                        | ABC Widge                                                                  | t                                    |              |                                     |                                                                                         |
| <u>Select</u>                        | Academy fo                                                                 | r Precision Lea                      | irning       |                                     | http://www.apischool.org                                                                |
| <u>Select</u>                        | Academy of                                                                 | f Arts & Academ                      | ics Employe  | e Network                           | http://www.a3school.org/                                                                |
| <u>Select</u>                        | Ace Hardwa                                                                 | are                                  |              |                                     | http://www.acehardware.com                                                              |
| <u>Select</u>                        | ACME Toy (                                                                 | Company                              |              |                                     | http://www.acmetoycompany.com                                                           |
| <u>Select</u>                        | ACME's Co                                                                  | mmute                                |              |                                     |                                                                                         |
| Colort                               | Adoco Aut                                                                  | 21.000                               |              |                                     |                                                                                         |

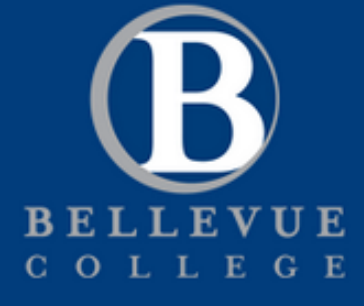

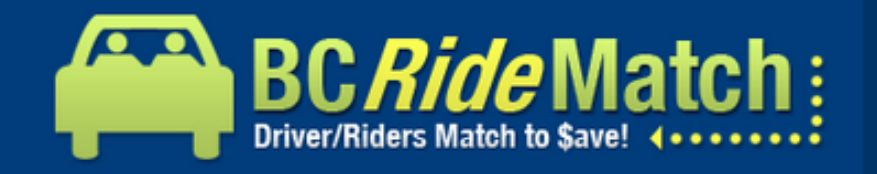

| h                                                                                                    |                         | •        |        |                      | BCRideMatch1<br>Logout                        |
|----------------------------------------------------------------------------------------------------|-------------------------|----------|--------|----------------------|-----------------------------------------------|
| ome                                                                                                    | Ridematch               | Calendar | Events | Rewards              | Profile                                       |
| Network Search         Type a few letters from the network name and click "Search".         Name:       Bellevue College |                         |          |        | <"Search".<br>Search | Select the Bellevue College network.          |
|                                                                                                    | <u>Name</u>             |          |        |                      | Website                                       |
|                                                                                                    | Select Bellevue College |          |        |                      |                                               |
| Selec                                                                                                    | et Bellevue Co          | llege    |        |                      | http://bellevuecollege.edu/about/gettinghere/ |

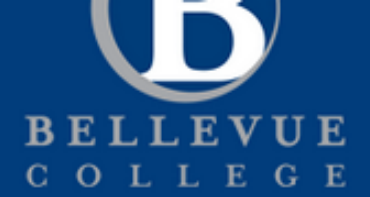

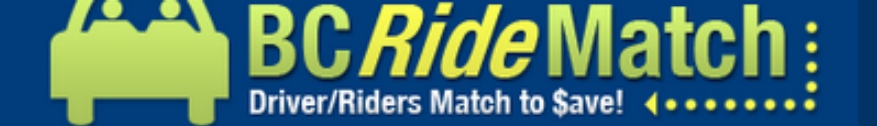

| n                             |                     | •        |        |         |                                                          | BCRideMatch1<br>Logou |
|-------------------------------|---------------------|----------|--------|---------|----------------------------------------------------------|-----------------------|
| ome                           | Ridematch           | Calendar | Events | Rewards | Profile                                                  |                       |
|                               | etwork Sea          | rch      |        |         |                                                          |                       |
| Type a f                      |                     |          |        |         |                                                          |                       |
| Name: Bellevue College Search |                     |          |        | Search  |                                                          |                       |
| Name:                         |                     |          |        |         |                                                          |                       |
| Name:                         | Name                |          |        |         | Website                                                  |                       |
| Name:                         | Name<br>Bellevue Co | llege    |        |         | Website<br>http://bellevuecollege.edu/about/gettinghere/ |                       |

#### Association Details

Enter the portion of your email address preceding the @ symbol. The system verifies your association with the network by sending an email to this email address.

### I have an email address issued by the network

Your email address: transportation

@bellevuecollege.edu

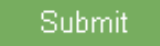

Enter the first part of your Bellevue College email address. The click "Submit" and check your email!

-

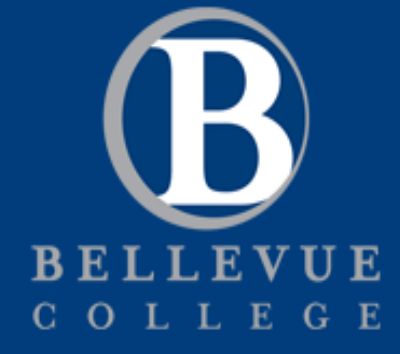

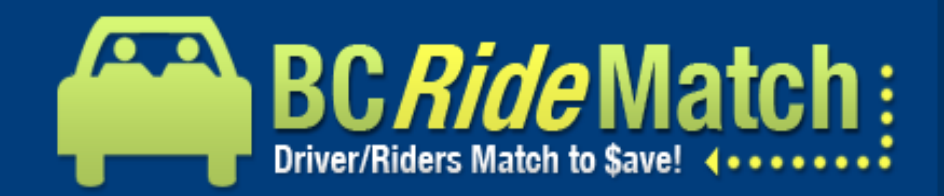

| glish                            |             | •                             |               |              | BCRideMat<br>Log                                                  | ch1<br>jout |
|----------------------------------|-------------|-------------------------------|---------------|--------------|-------------------------------------------------------------------|-------------|
| Home                             | Ridemat     | ch Calendar                   | Events        | Rewards      | Profile                                                           |             |
| <mark>⊧</mark> <u>Join Net</u> w | <u>vork</u> |                               |               | Pending Netw | rork Enrollment Page: 1 of 1 << >                                 | >           |
| 🔆 Yo                             | ur Netw     | orks                          |               | Lo<br>to     | bg back in to BC RideMatch and go back<br>the "My Networks" page. |             |
|                                  |             | Bellevue<br>12916 users   8,9 | 974,128 lbs o | f CO2 saved  | ick on "Pending Network Enrollment."                              |             |

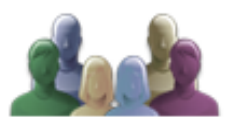

Bellevue Coll. Main Campus
1011 users | 86,921 lbs of CO2 saved

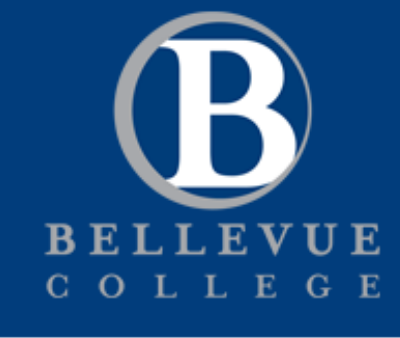

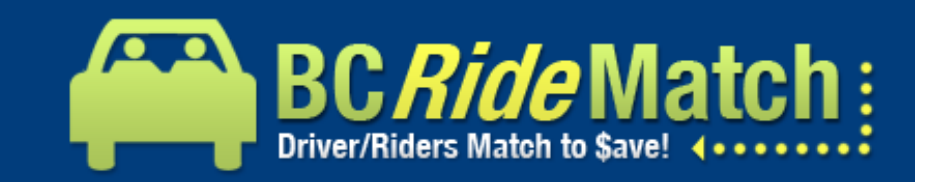

| English  |                  | •        |                      |                                        | BCRI                                                                                                    | ideMatch1<br>Logout |
|----------|------------------|----------|----------------------|----------------------------------------|----------------------------------------------------------------------------------------------------|---------------------|
| Home     | e Ridematch      | Calendar | Events               | Rewards                                | Profile                                                                                                    |                     |
| 🕲 P      | Pending Networks |          | Selec<br>code<br>Emp | ct "Bellev<br>e from you<br>loyees. Th | ue College" from the list and enter the valida<br>ar email. Choose your division: Students or<br>nen click "Validate." | ation               |
| Network  |                  |          | Webs                 | site                                   |                                                                                                    |                     |
| Sel      | ect Bellevue Col | lege     | http://              | /bellevuecollege                       | .edu/about/gettinghere/                                                                                                | <u>Delete</u>       |
| <u>^</u> |                  |          |                      |                                        |                                                                                                    |                     |

-

# 🧡 Validation Details

The validation code was either emailed to you or to the person appointed by your network for verification of accounts.

Validation Code: 🚥

Division: Bellevue College STUDENTS

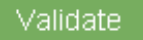

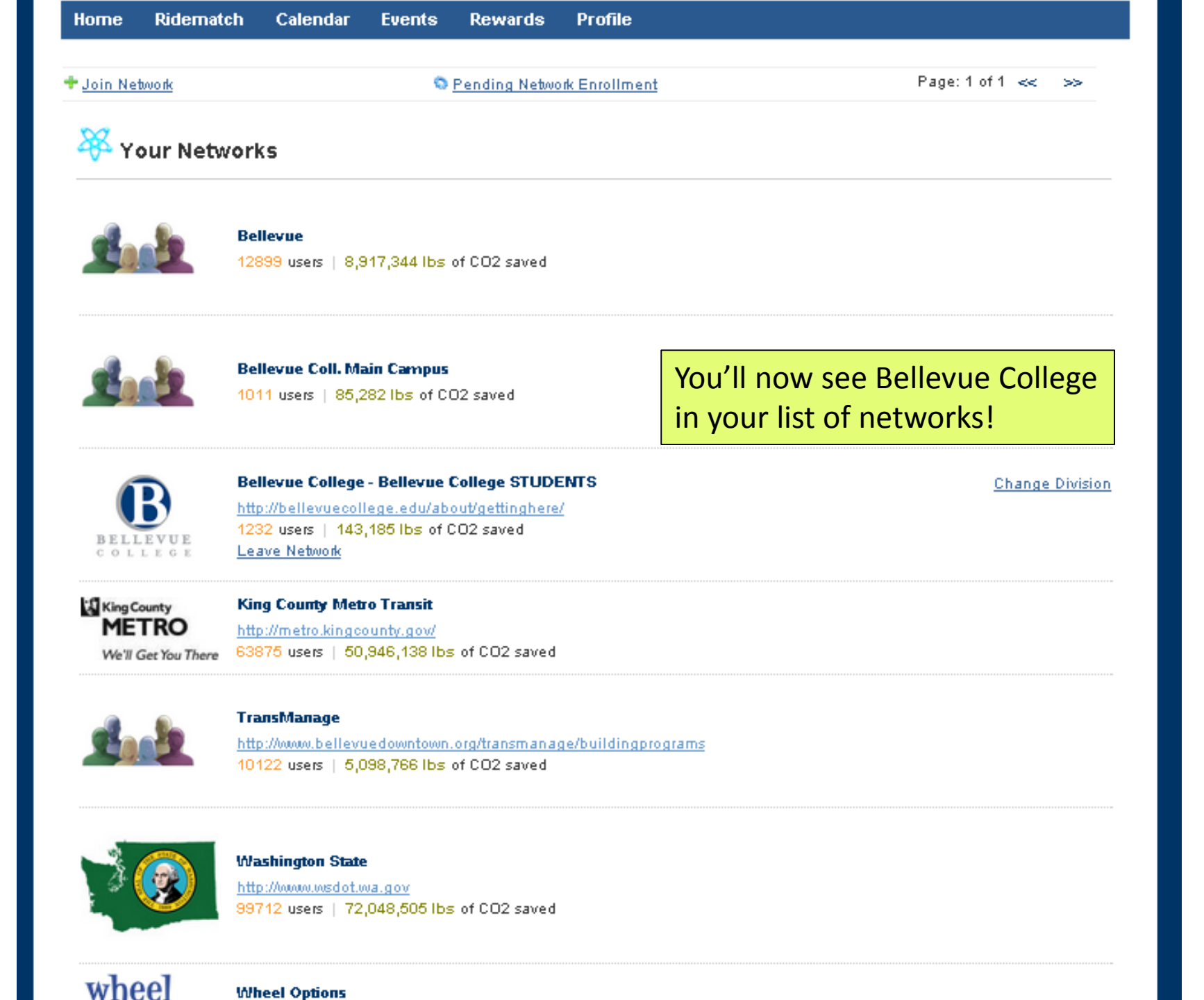

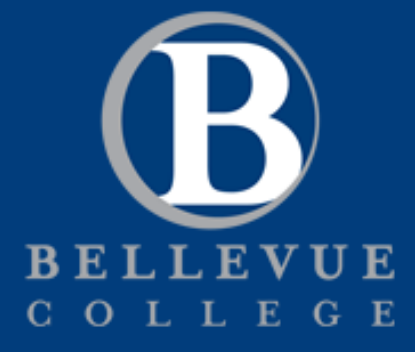

das inarking and wear & tear on your carl

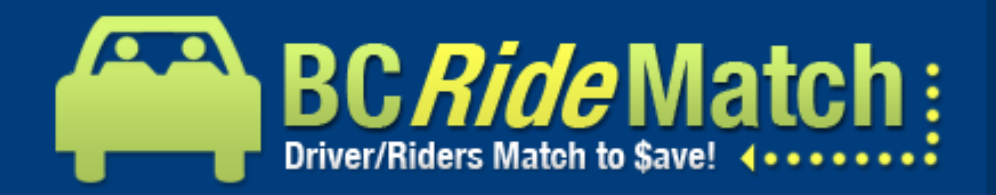

| Eng                                                                                                    | lish       |               | •                                            |                                 |                     |                                                   |               |                | BCRideMatch1<br>Logout               |
|----------------------------------------------------------------------------------------------------|------------|---------------|----------------------------------------------|---------------------------------|---------------------|---------------------------------------------------|---------------|----------------|--------------------------------------|
|                                                                                                    | Home       | Ridematch     | Calendar                                     | Events                          | Rewards             | Profile                                           |               |                |                                      |
|                                                                                                    | Hi, BC     | Get St        | arted                                        |                                 |                     | My Networks                                       |               |                |                                      |
|                                                                                                    |            |               | Did you know la                              | gging your t                    | rips in the cale    | My Locations                                      | :hievements a | and earn       | Get Started                          |
|                                                                                                    |            |               | potential reward                             | is? Get starl                   | ted and log yo      | My Vehicle                                        |               |                |                                      |
|                                                                                                    |            |               |                                              |                                 |                     | <u>My Account</u>                                 |               |                |                                      |
| ľ                                                                                                    | My Profile | Feed Sel      | en, be sure t<br>ail address!<br>ect "My Acc | to change<br>Under "I<br>ount." | e your<br>Profile," |                                                   |               | Did you        | u know?                              |
| Hey 12th Man, you have options! Metro shuttles, Sounder trains to<br>and GO HAWKS! <u>http://bit.ly/1aEo1i0</u><br><b>Posted by Jef Lucero</b><br>Washington State on 1/7/2014 9:11 AM                                                           |            |               |                                              |                                 |                     | o the game are available. Check it                | out-          |                | the American<br>Lung<br>Association, |
| Heads up, ferry riders: the winter sailing schedule begins 1/12. Reduced service on some crossings- full Americans and nearly 37 million children live in counties that he unhealthful levels of either ozo Washington State on 1/6/2014 9:35 AM |            |               |                                              |                                 |                     | in counties that have<br>evels of either ozone or |               |                |                                      |
|                                                                                                    | 👝 ls s     | aving money y | our resolution in 2                          | 014? Then wa                    | alk, bike or ride t | the bus to work! Save hundreds on                 |               | parcieto potte |                                      |

| First Name                  | BC                                                                                                   |                                |
|-----------------------------|----------------------------------------------------------------------------------------------------|--------------------------------|
| Last Name                   | RideMatch                                                                                            |                                |
| Age range                   | Don't want to specify                                                                                | <b>f</b> Connect with Facebook |
| Gender                      | <ul> <li>○ Male</li> <li>○ Female</li> <li>● Don't want to specify</li> </ul>                        |                                |
| State/Province              | Washington                                                                                           |                                |
| Language                    | English                                                                                              |                                |
| Phone Number                | (425) 564-2134 Ext:                                                                                  |                                |
| E-mail                      | BCTransportation@outlook.com                                                                         |                                |
| Screen Name                 | BCRideMatch1                                                                                         |                                |
| Profile Settings            | Hide my contact information on the ridematch list. Show my contact information on the ridematch list |                                |
| Allow administration access | ● Yes                                                                                                | Find the link to "Change       |
| Receive email notifications | ● Yes                                                                                                | Email Address" at the bottom   |
| Update                      |                                                                                                    | of the page.                   |

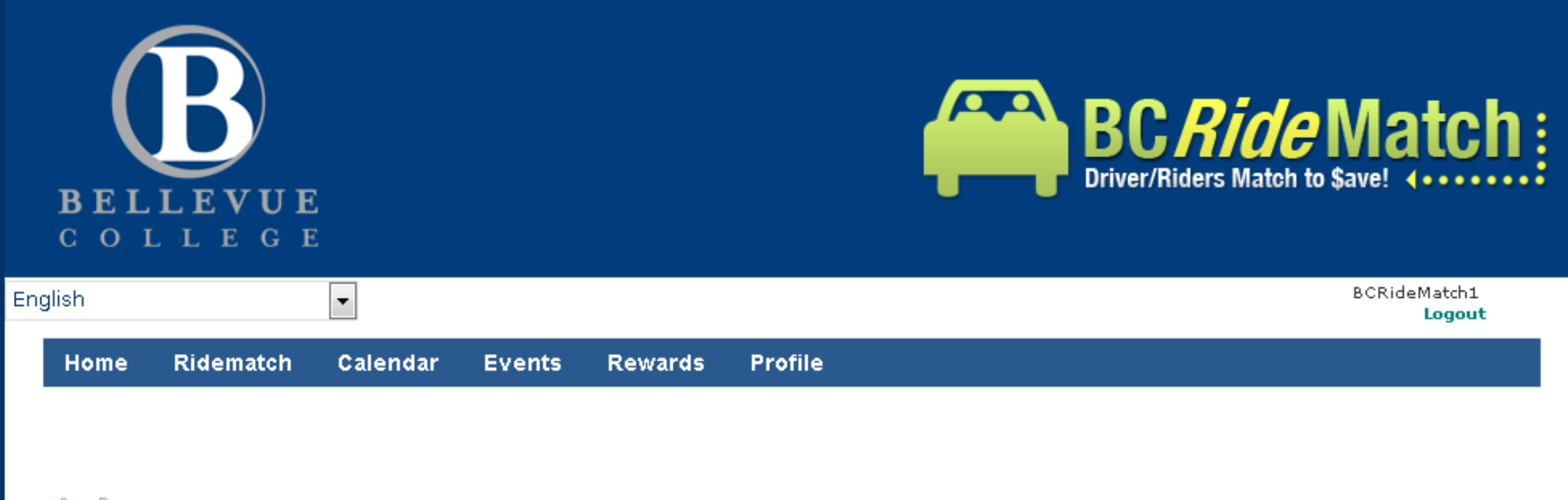

# Change your Email Address

| Your Current Email Address: | BCTransportation@outlook.com      |
|-----------------------------|-----------------------------------|
| Enter New Email Address:    | transportation@bellevuecollege.ec |
| Confirm New Email Address:  | transportation@bellevuecollege.ec |

Enter your BC email address and click "Update." The check your email and validate the address.

## Update

Thanks! You're all done!